1. アップデートモジュールの適用条件

・本アップデートは、「EDINEXT/DC Ver.8(以下 DC8)」がインストールされているシステムに対してのみご利用いただけます。

・アップデートの際は、必ず「管理者権限」で実行してください。

## 2. アップデートプログラムの入手

- ① 弊社 EDI ホームページを開き、画面上部にある「サポート情報」をクリックします。
- ② 画面の下に表示された「ダウンロードサービス」のリンクをクリックします。
- ③ EDINEXT/DC8 の行にある最新モジュール列の「ダウンロード(x.xxMB)」リンクをクリックし、アップデートプ ログラム(DC8update.exe)をデスクトップなどの適当な場所へ保存します。
- ④ アップデートプログラムの入手は以上です。

## 3. アップデートの適用手順

- ① DC8 が起動している場合は終了します。
- ② 2. でダウンロードしたアップデートプログラム(DC8update.exe)を実行し、アップデート画面を開きます。

| 🔒 EDINEXT/DC Ver.8 LO1 アップデートプログラム                                                                                                    |                  |
|----------------------------------------------------------------------------------------------------|------------------|
| マルチブロトコル EIA」標準通信変換システム<br>EDINEXT/DC Ver.8 L01 アップデート<br>ATTENTION !<br>・このアップデートは「EDINEXT/DC Ver.8」セットアップ済みのパソコンでご利用いただけます。<br>・このプログラムは必ず「管理者」として実行してください。 | REPESS<br>ROPESS |
| 「EDINEXT/DC Ver.8」アップデート                                                                                                    |                  |
| アップデートを開始するには、DC Ver.8 のインストール先を選択し「開始」ボタンをクリックしてくだ                                                                                                    | 50.              |
| 「インストールフォルダーーーーーーーーーーーーーーーーーーーーーーーーーーーーーーーーーー                                                                                                    |                  |
| c:¥daiko¥edinext¥dc8                                                                                                    | 開始(S)            |
|                                                                                                    | J                |
|                                                                                                    |                  |
|                                                                                                    | <u> </u>         |
|                                                                                                    |                  |
|                                                                                                    |                  |
|                                                                                                    | -                |
|                                                                                                    |                  |
|                                                                                                    | ,                |
| ご利用のOS名称                                                                                                    |                  |
| WindowsXP Professional [Service Pack 3] 7.0.5730.13                                                                                                    | 閉じる( <u>C</u> )  |
|                                                                                                    |                  |

- ③ 画面中央あたりにあるインストールフォルダの欄に、DC8 がインストールされているパスを指定します。インストール先が標準(c:¥daiko¥edinext¥dc8)の場合は、デフォルトで表示された状態で起動します。
- ④「開始」をクリックします。バージョンアップ確認ダイアログが表示されるので、「はい(Y)」をクリックします。

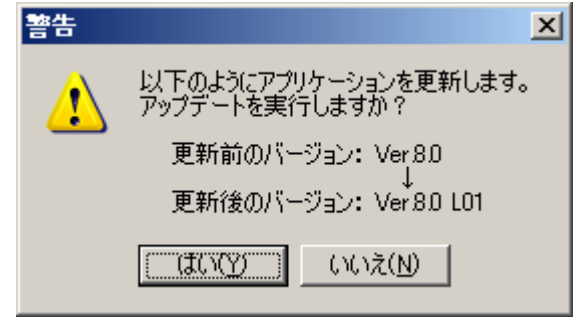

⑤ アップデートが正常に行われると、完了メッセージダイアログが表示されます。

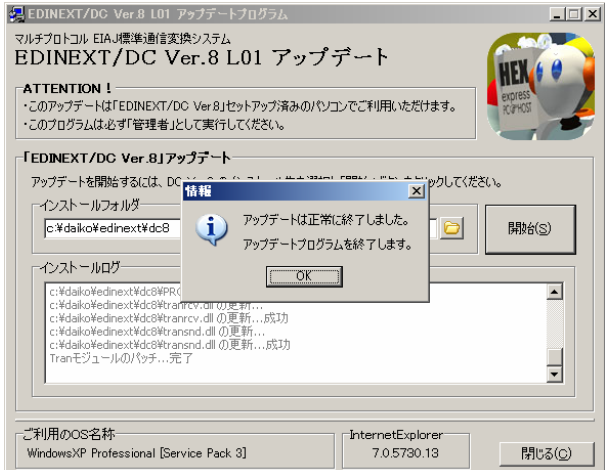

- ⑥ 「OK」をクリックすると、アップデートプログラムが終了します。
- ⑦ アップデートは以上です。

## 4. バージョンレベルの確認

① EDINEXT/DC8 を起動し、「ヘルプ(H)メニュー」の中にある「バージョン情報(V)」をクリックします。

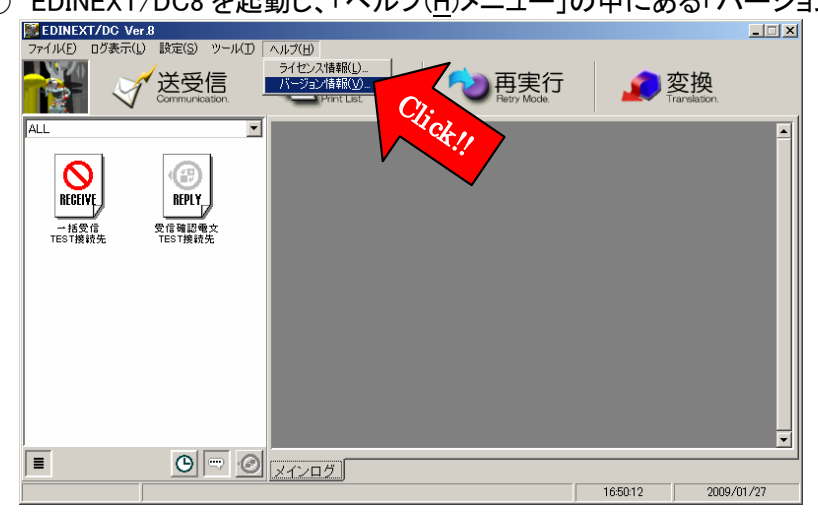

② バージョン情報ダイアログが表示されます。上部の文字列でバージョンレベルを確認してください。

| プロ・   | グラム            | ver     | 更新日時             |
|-------|----------------|---------|------------------|
| DC8   | .EXE           | 8.0.1.4 | 2009/01/22 17:56 |
| DCS   | Flwzdiexe      | 8000    | 2008/02/18 14:23 |
| DCS   | Communicatio   | 8000    | 2008/02/18 14:22 |
| DCS   | Connection.exe | 8.0.1.7 | 2009/01/22 18:09 |
| MAI   | LBOXSET.EXE    | 8000    | 2008/02/18 14:23 |
| DCF   | 'RINT.EXE      | 8000    | 2008/02/15 23:05 |
| Lona  | TOMERSET.E     | 8000    | 2008/02/18 14:23 |
| Cou   | ntView.exe     | 8000    | 2008/02/18 14:23 |
| L DCS | BackUP.exe     | 8000    | 2008/02/18 14:23 |
|       | Convexe        | 8000    | 2008/02/18 14:23 |
| LISK  | 1mport.exe     | 8000    | 2008/02/18 14:22 |
| N4 D  | UGetlexe       | 8000    | 2008/02/18 14:22 |
|       |                |         |                  |
|       |                |         |                  |